# **OPS CHAPTER 2 - Admitting Offenders into CIS**

# 2.1 THINGS THAT ARE NOT ADMITTED TO CIS

- Bench Probation
- City Ordinances
- Bench Parole

NOTE: Drug Court cases maybe entered in CIS as Conditional Discharge ORS 475.245 or Diversion ORS 137.533 or 135.881 per your county as long as the order/petition states that the offender is "on formal supervision".

READ COURT ORDERS THOROUGHLY BEFORE ENTERING IN CIS TO MAKE SURE THE OFFENDER WAS SENTENCED TO FORMAL PROBATION; GO TO WEBLEDS & RUN A QWHD TO CHECK FOR OFFENDER SID # AND TO RETRIEVE FURTHER INFORMATION ON OFFENDER.

## 2.2 PROBATION ADMISSION

From the CC Admission Process on your main menu:

Step 1 - From the Main Menu, type a '3 = Admission Process' on the selection line, press enter this will bring up the 'Community Corrections Admission' screen.

| CCSUPPORT Corrections I:<br>MCCARTHY C<br>Select one of the following: | information Systems (TEST<br>C Support Menu | ) 8:49:14<br>9/01/05 |
|------------------------------------------------------------------------|---------------------------------------------|----------------------|
| 1. Offender Information<br>2. LEDS                                     |                                             |                      |
| 3. Admissions                                                          | Ì                                           |                      |
| 4. CC Release Process                                                  |                                             |                      |
| 5. CC Court Orders Process                                             |                                             |                      |
| 6. CC Support Data Entry/Upda                                          | ite                                         |                      |
| 7. CC EPR Process                                                      |                                             |                      |
| 8. CC Abscond Return Process                                           |                                             |                      |
| 9. CC Transfer Process                                                 |                                             |                      |
| 10. CC Change Primary Caseload                                         | l l                                         |                      |
|                                                                        |                                             |                      |
| 11. W/W Risk Assessments                                               |                                             |                      |
| 12. W/W Sex Offender Assessmen                                         | its !                                       |                      |
| Mor                                                                    | ře                                          |                      |
|                                                                        |                                             |                      |
| Selection:                                                             | Job:                                        |                      |
|                                                                        |                                             |                      |
| F3=Exit F4=Prompt F10=Move                                             | e to top F11=Menu bar                       | F12=Previous menu    |

Step 2 – Check to make sure offender isn't already in CIS system by either Name Search Method or SID # Method.

**Name Search Method:** press F4=Prompt on the 'offender' field, this will bring up the 'Offender Name Search' screen. On the 'position to' field, type the offender's name as shown on Court Order (last first then middle – **don't use a comma between the last and first name**), press enter. This will take you to the section of the name search where your offender could possibly be listed, although you may need to page up or down. Check the identifying data, i.e. Name; DOB; and SID# to see if it matches with your offender. If there is **not** a match, press F12=Cancel and then go to step 2a. If there is a match, go to step 2b on page 3.

| OPS2251<br>MCCARTHY | Corrections Inform<br>Community Corr | ation Systems<br>ections Admis: | (TEST)<br>sion | 10:12:1<br>9/02/ | 10<br>/05 |
|---------------------|--------------------------------------|---------------------------------|----------------|------------------|-----------|
| Offender            |                                      |                                 |                |                  |           |
| :                   | Offende                              | r Name Search                   |                | •••••            | :         |
| : Position to       | .CABRAL GUY MANUEL                   |                                 | Loc: *ALL      | I.               | :         |
| : Name              | Birth                                | date SID#                       | Case Loc       | Status/Cell      | :         |
| : CABEZON           | M 03/26/                             | 1984 13861307                   | 00410 EOCI     | Inmate(A316A     | ) :       |
| : CABRAL, SASHA CH  | HANIEL C 07/30/                      | 1981 13904807                   | 0850 JEFF      | Discharge        | :         |
| : CABRAL, THOMAS H  | EUGENE C 03/20/                      | 1981 14838795                   | 3810 TILL      | Discharge        | :         |
| : CABRAL, XSASHA (  | CHANIEL A 07/30/                     | 1981 13904807                   | 0850 JEFF      | Discharge        | :         |
| : CABRALES-JACQUE2  | Z, JUAN M A 09/25/                   | 1983 12966261                   | 01409 CCCF     | Inmate(B226B     | ) :       |
| : CABRALES-JACUEZ,  | JUAN MAUR A 09/25/                   | 1983 12966261                   | 01409 CCCF     | Inmate(B226B     | ) :       |
| :                   |                                      |                                 |                | More.            | :         |
| : F4=Prompt F12     | 2=Cancel F16-View                    | description                     |                |                  | :         |
| :                   |                                      |                                 |                |                  | :         |
| ÷                   |                                      |                                 |                |                  | :         |
| Copy PSI data from  | n SIDN                               | 0                               |                |                  |           |
| F3=Exit F4=Promp    | ot F5=Refresh                        | F6=New admiss:                  | ion            |                  |           |
| F7=Current date/ti  | lme F9=Retrieve                      | F11=Menu bar                    | F12=Ca         | ncel             |           |

**SID Method:** enter SID# of offender on 'offender' field, press enter. You should get a message at bottom of screen "Offender Not Found. Check ID Number. Use 'F6=New admission' for Offenders new to OPS." go to step 2a. If a match is found, go to step 2b on page 3.

| OPS225I<br>MCCARTHY                                                                            | Corrections Information Systems (TEST)<br>Community Corrections Admission                                           | 9:28:41<br>9/01/05      |
|------------------------------------------------------------------------------------------------|----------------------------------------------------------------------------------------------------|-------------------------|
| Offender<br>DOB<br>Current status<br>Last location<br>Release date/time.<br>Supervision level. | 6437893<br><br>                                                                                                    |                         |
| Admission to locat:<br>Admission date/time<br>Caseload                                         | ion.<br>e                                                                                                    |                         |
| Post admission stat                                                                            | tus.                                                                                                    |                         |
| LC conviction count<br>LC supv status code<br>Copy PSI data from                               | ty<br>e SIDNO                                                                                                    |                         |
| F3=Exit F4=Prompt<br>F7=Current date/tir<br><b>Offender not found</b>                          | t F5=Refresh <b>F6=New admission</b><br>me F9=Retrieve F11=Menu bar F12=<br>. Check ID number. Use F6 for offenders | Cancel<br>s new to OPS. |

Step 2a – At the 'Community Corrections Admission' screen, press F6=New Admission, this will bring up the 'Community Corrections New Intake – New Offender Data' screen. Go to step 3 on page 4.

Step 2b – If offender match is found, put cursor on offender and press enter.

| OPS225I                           | Corrections   | Information  | n Systems | (TEST        | )      | 14:24:03        | 3   |
|-----------------------------------|---------------|--------------|-----------|--------------|--------|-----------------|-----|
| MCCARTHY                          | Communi       | ty Correctio | ons Admis | sion         |        | 9/07/0          | )5  |
|                                   |               |              |           |              |        |                 |     |
| Offender                          |               |              |           |              |        |                 |     |
| • • • • • • • • • • • • • • • • • |               |              |           |              |        |                 | • • |
| :                                 |               | Offender Na  | ne Search |              |        |                 | :   |
| : Position to                     | . CABRAL THO  | MAS          |           | Loc:         | *ALL   |                 | :   |
| : Name                            |               | Birthdate    | SID#      | Case         | Loc    | Status/Cell     | :   |
| : CABRAL, THOMAS H                | EUGENE C      | 03/20/1981   | 14838795  | 3810         | TILL   | Discharge       | :   |
| : CABRAL, XSASHA (                | CHANIEL A     | 07/30/1981   | 13904807  | 0850         | JEFF   | Discharge       | :   |
| : CABRALES-JACQUE                 | Z, JUAN M A   | 09/25/1983   | 12966261  | 01409        | CCCF   | Inmate(B226B)   | :   |
| : CABRALES-JACUEZ                 | , JUAN MAUR A | 09/25/1983   | 12966261  | 01409        | CCCF   | Inmate(B226B )  | :   |
| : CABRARA-SALINA,                 | ENOC A        | 05/30/1980   | 12300483  | 6521         | LANE   | PostPrison(IMMI | :   |
| : CABRERA, EDIL AN                | NTONIO C      | 06/04/1974   | 14266050  | 4014         | MTDC   | Probation(ABSC) | :   |
| :                                 |               |              |           |              |        | More            | :   |
| : F4=Prompt F12                   | 2=Cancel F1   | 6-View desc  | ription   |              |        |                 | :   |
| :                                 |               |              | -         |              |        |                 | :   |
| :                                 |               |              |           |              |        |                 | . : |
| Copy PSI data from                | n             | STDNO        |           |              |        |                 | -   |
|                                   |               | 512110       |           |              |        |                 |     |
| F3=Exit F4=Prom                   | ot F5=Ref     | resh F6=Ne   | ew admiss | ion          |        |                 |     |
| F7=Current date/t                 | ime F9=Ret    | rieve F11=   | Menu har  | <br>F'       | 12=Cai | ncel            |     |
| Enter ID number fo                | or offender - | or press E   | 4-Drompt  | r.<br>cocoli | -2-Cai | 1001            |     |
| BUCCT ID HUMBEL IC                | er orrender - | OT PIEPP L.  | runpt     | LO BEIG      | =      |                 |     |

This will take you to the 'Community Corrections Admission' screen. Fill in 'Admission to Location, Admission date/time, Caseload, Adm from State/County, and Post Admission Status' fields. Press enter to process, you will get message 'Field admission processed.' Press enter to get to next screen 'Offender Names' follow steps 4 through 14 below.

```
OPS225T
                   Corrections Information Systems (TEST)
                                                                    14:38:31
MCCARTHY
                       Community Corrections Admission
                                                                      9/07/05
Offender..... 14838795 CABRAL, THOMAS EUGENE
DOB..... 3/20/1981
Current status..... Probation
Last location..... TILL
Release date/time.....
Supervision level.... MED
Admission to location. TILL Tillamook County Community Corrections
Admission date/time... 9072005 1437
Caseload...... 3810 DIANE WALLING
Post admission status.
LC conviction county ...
LC supv status code...
Copy PSI data from....
                               SIDNO 0000000
F3=ExitF4=PromptF5=RefreshF6=New admissionF7=Current date/timeF9=RetrieveF11=Menu barF12=Cancel
Field admission processed.
```

Step 3 – Fill in all pertinent information, i.e. enter SID # (same as ID number) (if no SID # tab to name field – computer will generate block # when you press enter), Last Name, First/middle/title, DOB, Date/Time, From county/state; and caseload, on "Community Corrections Admission" screen, press enter. This will take you to the 'PSI Offender Name Search' screen, check for available PSI information. If there is PSI information, put cursor on offender's name and press enter.

OPS226I Corrections Information Systems (TEST) 10:19:02 MCCARTHY COMMUNITY CORRECTIONS NEW INTAKE 9/02/05 \*\*NEW OFFENDER DATA\*\* \*\* Note: Use only for offenders not currently enrolled in OP System. \*\* ID number..... 6437893 PSI Offender Name Search Loc: \*ALL ..... : : : Position to . . . 

 : Position to . . .
 Loc: \*ALL
 :

 : Name
 Birthdate PSI#
 SID#
 Loc
 PSI Date
 :

 : CABRAL, GARY PAUL
 06/22/1956
 51050200
 6437893
 LINC
 09/09/1988
 :

 : CABRERA,
 07/11/1952
 51552900
 7920199
 MALH
 07/28/1989
 :

 : CABRERA, CLARA ANN
 00/00/0000
 51825200
 7735615
 MARI
 02/09/1986
 :

 : CABRERA, DONOVAN GALVEZ
 00/00/0000
 23024500
 7153113
 LANE
 09/09/1986
 :

 : CABRERA, DONOVAN GALVEZ
 12/03/1966
 23024501
 7153113
 LANE
 02/29/1988
 :

 : Cabrera, Reynoldo Diaz
 00/00/0000
 50212300
 0
 MTDC
 05/01/1987
 :

 • Loc: \*ALL : Birthdate PSI# SID# Loc PSI Date : More...: : F12=Cancel F16-View description Position and press enter to select. : F3=Exit F4=Prompt F5=Refresh F7=Current date/time F9=Retrieve F11=Menu bar F12=Cancel

You will get the message "PSI data will be copied. Enter to copy and admit." Press enter to admit.

```
OPS226I
                 Corrections Information Systems (TEST)
                                                             10:23:44
                 COMMUNITY CORRECTIONS NEW INTAKE
MCCARTHY
                                                                9/02/05
                      **NEW OFFENDER DATA**
   ** Note: Use only for offenders not currently enrolled in OP System. **
ID number..... 6437893
Last name..... CABRAL
First/middle/title.. GUY
                                  MANUEL
DOB..... 6221956
Admit to location... COMM
Date/Time..... 9022005 1019
From county/state... LINC
Caseload..... 6010
Admission status.... PR Note: Diversion Offenders enter as DV = Diversion
Compact offender.... N Compact Offenders ONLY enter as PA = Parole
LC conviction county
LC supv status code.
Search PSI data.... N
Copy PSI data from.. 510502 SIDNO 06437893 CABRAL, GARY PAUL
           F4=Prompt F5=Refresh F7=Current date/time
F3=Exit
F9=Retrieve F11=Menu bar
                                   F12=Cancel
PSI data will be copied. Enter to copy and admit.
```

This will take you to the 'CIS Offender Name Search' screen, since you have already check to make sure offender is not in CIS system, press enter to return to the 'Community Corrections Admission' screen and you will get the message 'Field Admission Processed'.

```
OPS225I
                                                                    10:42:55
                   Corrections Information Systems (TEST)
                      Community Corrections Admission
MCCARTHY
                                                                      9/02/05
Offender..... 6437893 CABRAL, GUY MANUEL
                       6/22/1956
DOB.....
Current status.....
Last location.....
Release date/time.....
Supervision level....
Admission to location.
Admission date/time...
Caseload.....
Post admission status.
LC conviction county..
LC supv status code...
Copy PSI data from....
                            SIDNO 0000000
F3=ExitF4=PromptF5=RefreshF6=New admissionF7=Current date/timeF9=RetrieveF11=Menu barF12=Cancel
Field admission processed.
```

| OPS212I (           | Corrections Informat | ion Systems (TES)  | Γ)            | 11:24:42 |  |
|---------------------|----------------------|--------------------|---------------|----------|--|
| MCCARTHY            | Offende              | er Names           |               | 9/02/05  |  |
|                     |                      |                    | CREATE        |          |  |
| Offender: 6437893   | CABRAL, GUY MANUEL   |                    |               |          |  |
| Status: Probation   | LINC Lincolr         | n County Community | / Corrections |          |  |
| 00 CABRAL           | CITY                 | MANTIET.           | .TP           | Ŧ        |  |
| 00 CADIAL           | 501                  | INNOLL             | UK            | -        |  |
| Seq Last Name       | First                | Middle             | Title         | Туре     |  |
| 01 CABRAL           | GUY                  | MANUEL             |               | C        |  |
| 02 CABRAL           | GARY                 | PAUL               |               | A        |  |
| 03 CABRAL           | GUY                  | М                  |               | Х        |  |
| 04 CABRIEL          | GUY                  | MANUEL             |               | A        |  |
|                     |                      |                    |               |          |  |
|                     |                      |                    |               | Bottom   |  |
| F3=Exit F4=Prompt   | - F5=Refresh F6      | 5=Add F7=Change    | F9=Retrieve   | Doccom   |  |
| F10=Print F11=Menu  | bar F12=Cancel F1    | 4=Delete           | 1, 10011010   |          |  |
| CABRIEL GUYM record | added.               |                    |               |          |  |

Step 4 - Press enter again to go to the 'Offender Names' screen.

Fill in all names the offender uses one at a time by entering the information in the required fields, i.e. Last Name, First, Middle, Title, Type, press enter to process each name. You will receive the message "record added". **Use F4=Prompt for examples of allowable titles and types.** 

NOTE: When offender comes back under supervision on a new cycle and the convicted name is not the same as the previous cycle, change the name to the new convicted name on the 'Offender Names' screen per below.

- Enter new Court Order name using 'X' as the 'type'.
- Press enter, you will get message 'record added.'
- Press F7=change, enter the sequence number of the new Court name and tab to the 'X' and change to 'C'.
- Press enter, this will change the current Court name to the new Court name. The old Court name will be listed with an 'X' so you know the offender had a previous Court name.

Step 5 - Press enter to go to the next screen 'Offender Residential Addresses'. Fill in address information in required fields, press enter to process, you will receive the message "Address record added". If mailing address is different from physical address, use 'F15=mailing address'.

OPS213T Corrections Information Systems (TEST) 11:33:22 MCCARTHY Offender Residential Addresses 9/02/05 CREATE Offender: 6437893 CABRAL, GUY MANUEL Status: Probation LINC Lincoln County Community Corrections 00 3521 OCEAN BEACH LOOP State/Zip: OR 97454 - 0000 County: LINC Update mailing? Y Effective: 9/02/2005 HmPh: 000)000-0000 Address2 St Zip Seq Address1 Citv County Effective Date 01 3521 OCEAN BEACH LOOP OR 97454 0000 LINC 9/02/2005 LINCOLN Bottom F4=Prompt F6=Add F7=Change F9=Retrieve F10=Print F3=Exit F11=Menu bar F12=Cancel F14=Delete F15=Mailing address ADDRESS record added. +

Step 6 – Press enter to go to the next screen, 'Offender Description'. Fill in required fields, i.e. Sex/Race; Hair/Eyes; Height; Weight; Social Security Number; FBI Number; Drivers License No., St, Yr. Other fields fill in per your counties policy. Press enter to process, you will receive the message "Description record added".

| OPS211I C            | orrections Information | tion Systems (TEST)   | 11:45:30 |
|----------------------|------------------------|-----------------------|----------|
| MCCARTHY             | Offender De            | escription            | 9/02/05  |
|                      |                        | CHA                   | ANGE     |
| Offender: 6437893    | CABRAL, GUY MANUE      | _                     |          |
|                      |                        |                       |          |
| Birthdate            | 6/22/1956              |                       |          |
| a (5                 |                        |                       |          |
| Sex/Race             | MW                     |                       |          |
| Hair/Eyes            | BLK BRO                |                       |          |
| Height               | 5 ft 7 in              |                       |          |
| Weight               | 145 lbs                |                       |          |
| Social security No   | 029-46-1097            |                       |          |
| SIS Permission/Date. |                        | PRISM Permission/Date | 2.       |
| FBI Number           | 319936N2               | California ID         |          |
| Drivers license No   | 1783852                | St OR Yr 2006         |          |
| Handicap             | NONE                   |                       |          |
| Birthplace           | XX UNKNOWN             |                       |          |
| Citizenship          | XX UNKNOWN             |                       |          |
| Primary language     |                        |                       |          |
| SSN verified         | by                     | on                    |          |
|                      | $\omega_{I}$           | 011                   |          |
| F3=Exit F4=Prompt    | F5=Refresh             |                       |          |
| F9=Retrieve          | F11=Menu bar 1         | F12=Cancel            |          |
| Description record a | dded.                  |                       | +        |

NOTE: Do not use dashes in social security number, computer will generate the SSN dashes and if the offender's driver's license is suspended then enter '1900' in year field. If offender has DMV identification, enter in 'Drivers License No' fields.

Step 7 – Press enter to go to next screen, 'Offenders Scars/Marks/Tattoos'. Enter all scars/marks/tattoos one at a time on required fields, press enter to process, you will get a message "record added". Use F4=Prompt to view allowable Scars/Marks/Tattoos. These are compatible with LEDS entry for EPR's. Press enter to go to next screen.

| OPS214I        | Corrections Information  | ) Systems (TEST)      | 11:54:45 |
|----------------|--------------------------|-----------------------|----------|
| MCCARTHY       | Offender Scars/Ma        | 9/02/05               |          |
|                |                          | CRI                   | EATE     |
| Offender: 643  | 37893 CABRAL, GUY MANUEL |                       |          |
| Status: Prob   | Dation LINC Lincoln Cou  | nty Community Correct | tions    |
|                |                          |                       |          |
| 00 TAT UL ARM  |                          |                       |          |
|                |                          |                       |          |
| Seq Code       | Table Description        | Additional Descript   | ion      |
| 01 TAT RF ARM  | FOREARM, RIGHT           |                       |          |
| 02 SC RF ARM   | FOREARM, RIGHT           |                       |          |
| 03 TAT R ARM   | ARM, RIGHT, NONSPECIFIC  |                       |          |
|                |                          |                       |          |
|                |                          |                       |          |
|                |                          |                       |          |
|                |                          |                       |          |
|                |                          |                       |          |
|                |                          |                       |          |
|                |                          |                       |          |
|                |                          |                       |          |
|                |                          |                       | Bottom   |
| F3=Exit F4=F   | Prompt F6=Add F7=Change  | F9=Retrieve F10=P:    | rint     |
| F11=Menu bar   | F12=Cancel               | F14=Delete            |          |
| TAT R ARM reco | ord added.               |                       |          |

Step 8 – Press enter to go to next screen, 'Offender Other Numbers'. Enter any other numbers the offender uses, i.e. DOB; SSN; institution; driver's license, other State's SID #, etc. Press enter to process each number separately, you will get a message "record added". Use F4=Prompt to view 'Type' abbreviations.

| OPS2151 C<br>MCCARTHY<br>Offender: 6437893<br>Status: Probation | Corrections Information<br>Offender Other<br>CABRAL, GUY MANUEL<br>LINC Lincoln Cou | n Systems (TEST)<br>7 Numbers<br>8 CREATE<br>9 nty Community Corrections | 12:00:50<br>9/02/05 |
|-----------------------------------------------------------------|-------------------------------------------------------------------------------------|--------------------------------------------------------------------------|---------------------|
| 46620                                                           | IN# current ins                                                                     | stitution #                                                              |                     |
| Seq Other Numbers<br>01 029649701<br>02 13622                   | Type Additional<br>SSN<br>IN# old instit                                            | Description                                                              |                     |
|                                                                 |                                                                                     |                                                                          |                     |
|                                                                 |                                                                                     |                                                                          |                     |
| F3=Exit F4=Prompt<br>F11=Menu bar                               | F6=Add F7=Change<br>F12=Cancel                                                      | F9=Retrieve F10=Print<br>F14=Delete                                      | Bottom              |

Step 9 – Press enter to go to the next screen, 'Work With Offenses'.

| OPS230I Corrections In:            | formation Systems (TEST)       | 12:51:24       |
|------------------------------------|--------------------------------|----------------|
| MCCARTHY Work                      | with Offenses                  | 9/07/05        |
| Offender: 6437893 Cabral, Guy Ma   | anuel Record }                 | cey:           |
| Status: Probation LII              | NC Lincoln County Community Co | orre           |
|                                    | OISC migr date                 | 2              |
| Enter option                       | Custody cycle                  | 1              |
| 2=Change 3=Copy offense            | 4=Delete 5=Display             |                |
| 7=Add sentence 8=Conditions        | 9=Custody units 17=Add LC      |                |
| OFF# DOCKET CNTY                   | ORS ABBREV ORS NUMBER          | SG SANC SGDO   |
| CS Type Begin date                 | Length Max date                | Term date Code |
|                                    |                                |                |
|                                    |                                |                |
|                                    |                                |                |
|                                    |                                |                |
|                                    |                                |                |
|                                    |                                | Bottom         |
| F3=Exit <b>F6=Add docket</b> F7=Fa | acesheet F8=Notes F10:         | =Print Options |
| F11=Menu bar F12=Cancel F14=F      | Recalculate F20=Add Local F2   | 24=More keys   |
| Status does not match offenses.    | Correct offenses or F13=change | e status. +    |

On the 'Work With Offenses' screen, press 'F6=Add Docket', fill in:

- docket #/case # (a total of 12 numbers only including /count number) from Court Order (specify counts by using "/01, etc.", count #'s should match Court Order);
- county;
- sanction status (felonies committed on or after 9/1/93, felonies committed prior to 9/1/93 if judge orders, all parole or post-prison offenders; compact offenders, conditional discharge offenders) (misdemeanors are not subject to structured sanctions, however a county can develop a structured sanction process with their local authority;
- ORS # (from ORS table 'F4 prompt' if offense is solicitation or conspiracy enter appropriate ORS # in the first ORS field this will trigger the requirement to enter a corresponding "C or S" in the inchoate field, in the second ORS # field fill in the underlying crime);
- sentencing guidelines 'Y' (felonies committed after 11/1/89) or 'N' (misdemeanors);
- felony=misdemeanor 'N' (normal sentence), 'Y' (felony treated as misdemeanor-FMP) or 'C' (felony is misdemeanor at completion of supervision-MFP) (Refer to Felony Convictions with Misdemeanor Treatment document in Misc. section for more detailed information);
- CSS &CHS (grid score taken from Court Order);
- supervising Judge's name (last name);
- defense counsel;
- district attorney;
- DA #;
- crime date (taken from Court Order or OJIN);
- begin date (same as conviction/sentence/proceeding date);
- sentence type (P = probation; D = diversion; C = conditional discharge);
- length of sentence, press enter. You will get the message 'Docket, offense, and sentence added'.

```
OPS263I
                  Corrections Information Systems (TEST)
                                                                13:02:15
MCCARTHY
                    New Docket, Offense and Sentence
                                                                  9/07/05
                                                       CHANGE
Offender.... 6437893 CABRAL, GUY MANUEL
Status..... Probation
                         LINC
Docket#..... 881132/01
                                       County..... LINC
Offense number..... 1
Offense number..... 1 Sam
ORS number...... 162205 FAIL AP I CF
                                       Sanction status.....
Sent guide (Y/N)... Y
Felony=Misdemeanor.. N
Inchoate/ORS.....
Crime seriousness... 2
                                        Criminal history .... I
Sentencing judge.... LITTLEHALES
Defense counsel..... GRECO
District attorney... WRIGHT
                                       DA case number..... 123456
Crime date..... 9201988
                                       Arrest date.....
Convicted date.....
Sentence type..... P Life (L).... Begin date..... 10261988
Length (ymd)..... 5 - 0 - 0
                                       Compact begin date..
F3=Exit F4=Prompt F5=Refresh F6=Sentence detail F11=Menu bar
F12=Cancel
Docket, offense, and sentence added.
```

```
Corrections Information Systems (TEST)
                                                                     13:08:41
OPS263I
MCCARTHY
                    New Docket, Offense and Sentence
                                                                       9/07/05
                                                            CHANGE
Offender.... 6437893 CABRAL, GUY MANUEL
Status..... Probation
                         LINC
Docket#..... 900982/02 County..... LINC
Sanction status.... SANC
Offense number..... 2Sanction status.... SANCORS number...... 161450 03CONSP CFCF CRIMINAL CONSPIRACY C FELONY
Sent guide (Y/N)... Y
Felony=Misdemeanor.. N
Inchoate/ORS..... C 811.182 03 DRIV S/R F DRIVE SUSPENDED/REVOKED FELO
                                      Criminal history.... H
Crime seriousness... 1
Sentencing judge.... LITTLEHALES
Defense counsel.... GRECO
                                      DA case number..... 567891
District attorney... WRIGHT
Crime date..... 6011990
                                          Arrest date.....
Convicted date.....
Convicted date.....
Sentence type..... P Life (L)..... Begin date.....
5 - 0 - 0 Compact begin date..
                                          Begin date..... 6181990
F3=Exit F4=Prompt F5=Refresh F6=Sentence detail F11=Menu bar
F12=Cancel
Docket, offense, and sentence added.
```

Press enter again to take you back to "Work with Offenses" screen.

NOTE: If sentences are merged go to the sentence line of the offense to be merged, put a '2=change', press enter. Tab down to the merged to line and enter the offense number that this offense is being merged with.

| OPS230I Correctio         | ons Information Syste | ms (TEST)       | 13:33        | 2:01  |
|---------------------------|-----------------------|-----------------|--------------|-------|
| MCCARTHY                  | Work with Offenses    |                 | 9/0          | 07/05 |
|                           |                       |                 |              |       |
| Offender: 6437893 Cabral, | Guy Manuel            | Record k        | cey:         |       |
| Status: Probation         | LINC Lincoln Coun     | ty Community Co | orre         |       |
| DNA Collection            | Required              | OISC migr date  | e            |       |
| Enter option              |                       | Custody cycle.  | 1            |       |
| 2=Change 3=Copy off       | ense 4=Delete         | 5=Display       |              |       |
| 7=Add sentence 8=Conditio | ns 9=Custody units    | 17=Add LC       |              |       |
| OFF# DOCKET CNTY          | ORS ABBREV            | ORS NUMBER      | SG SANC      | SGDO  |
| CS Type Begin             | date Length           | Max date        | Term date    | Code  |
| 01 881132/01 LINC         | FAIL AP I             | 162.205         | N N          |       |
| 00 P FPR 10/26/           | 1988 005-000-000      | 10/25/1993      |              |       |
| _8 02 900982/02 LINC      | CONSP CF              | 161.450 03      | у у          |       |
| -                         | DRIV S/R F            | 811.182 03      |              |       |
| 00 P FPR 06/18/           | 1990 005-000-000      | 06/17/1995      |              |       |
|                           |                       |                 | Bo           | ottom |
| F3=Exit F6=Add docket     | F7=Facesheet F8       | =Notes F10=     | Print Optio  | ons   |
| F11=Menu bar F12=Cancel   | F14=Recalculate F2    | 0=Add Local F2  | 24=More keys | s     |

Step 10 – Put "Option 8=Conditions" on first line of offense next to docket #, press enter.

| OPS208I<br>MCCARTHY                        | Corrections 3                     | Information Systems (TEST)<br>rk With Conditions                              | 13:48:21<br>9/07/05       |  |
|--------------------------------------------|-----------------------------------|-------------------------------------------------------------------------------|---------------------------|--|
| Offender<br>Status<br>Court case number.   | 6437893<br>Probation<br>900982/02 | CABRAL, GUY MANUEL<br>LINC Lincoln County Community<br>LINC Judge LITTLEHALES | Corrections               |  |
| Enter option<br>2=Change 4=Del<br>Opt Code | ete 5=Displa<br>Type 1            | ay 8=Payment Entry<br>Description                                             | Trk Txt Compl             |  |
| No records found                           |                                   |                                                                               |                           |  |
| F3=Exit F4=Prompt                          | F5=Refresh                        | F11=Menu bar F12=Cancel F13=<br>F17=Add conditions F18=Exp                    | Repeat<br>ired conditions |  |

This will bring you to the "Work with Conditions" screen.

| OPS208I Corrections |        | Corrections               | Information Systems (TEST) | 1                               | 13:54:44 |          |
|---------------------|--------|---------------------------|----------------------------|---------------------------------|----------|----------|
| MCCA                | ARTHY  |                           | W                          | ork With Conditions             |          | 9/07/05  |
| Offe                | nder   |                           | 6437893                    | CABRAL GUY MANUEL               |          |          |
| Ct at               | -ua    |                           | Drobation                  | LING Lingoln County Community   | Corroat  | tiong    |
| Stat                | _us    | · · · · · · · · · · · · · |                            |                                 | COLLECT  | LIOIIS   |
| Cour                | rt cas | se number.                | 900982/02                  | LINC Judge LITTLEHALES          |          |          |
| Ente                | er opt | cion                      |                            | Position to Seq#                |          |          |
| 1=                  | -Selea | ct                        |                            |                                 |          |          |
| Opt                 | Code   | e Seq                     | Туре                       | Description                     | Trk      |          |
| 1                   | NOE    | A 200                     | PROBATION                  | NO ENTRY ALCOHOL SOLD           | N        |          |
|                     | ANT    | A 205                     | PROBATION                  | ANTABUSE                        | N        |          |
|                     | NAAZ   | A 205                     | PROBATION                  | NARCOTICS ANONYMOUS OR AA       | N        |          |
| 1                   | NDRO   | G 205                     | PROBATION                  | NO DRUGS/DRUG PARAPHERNAL-GC02  | N        |          |
|                     | NOAI   | 205                       | PROBATION                  | NO ASSN W/DRUG USERS            | N        |          |
|                     | NOEI   | 205                       | PROBATION                  | NO ENTRY DRUGS KEPT/SOLD        | N        |          |
| 1                   | URI    | 1 205                     | PROBATION                  | URINALYSIS (GC03)               | N        |          |
|                     | ADCO   | 210                       | PROBATION                  | ALCOHOL/DRUG EVAL/TREAT-GC04    | N        |          |
|                     | ALTX   | K 210                     | PROBATION                  | ALCOHOL EVAL/COUNSELING-GC04    | N        |          |
|                     | ANGI   | R 210                     | PROBATION                  | ANGER CONTROL COUNSELING        | N        |          |
|                     |        |                           |                            |                                 |          | More     |
| F3=E                | Exit   | F4=Prompt                 | F5=Refresh                 | F11=Menu bar F12=Cancel F13     | =Repeat  |          |
|                     |        |                           |                            | F17=Selected conditions F18=Exp | ired cor | nditions |
|                     |        |                           |                            |                                 |          |          |

Press "F17(Shift F5)=add conditions", put a 1 beside each <u>special</u> condition that is listed on Court Order (page down to go to next condition screen), press enter. Press "F17(Shift F5)=selected conditions" to see list of chosen conditions. **NOTE: No need to enter general conditions.** Put a "2=Change" beside each condition that needs text added, money amounts, hours or days (taken from Court Order). **ALL FINANCIAL OBLIGATIONS EXCEPT RESTITUTION/COMPENSATORY FINES AND SUPERVISION/PROBATION FEES ARE ADDED TOGETHER UNDER COFO.** Check Court Order for Supervision Fee Amount (refer to Supervision Fee Manual) for Steps to Updating the Supervision Fee Amount instructions and Waiver, if applicable. Press enter to take you back to "Work with Offenses" screen. Press enter to go to the 'Offender Print' screen.

| OPS208I            | Corrections  | Information Systems (TEST)     | 13:59:38        |
|--------------------|--------------|--------------------------------|-----------------|
| MCCARTHY           | Wc           | ork With Conditions            | 9/07/05         |
|                    |              |                                |                 |
| Offender           | 6437893      | CABRAL, GUY MANUEL             |                 |
| Status             | Probation    | LINC Lincoln County Community  | Corrections     |
| Court case number. | 900982/02    | LINC Judge LITTLEHALES         |                 |
|                    |              |                                |                 |
| Enter option       |              |                                |                 |
| 2=Change 4=Del     | .ete 5=Disp] | lay 8=Payment Entry            |                 |
| Opt Code           | Туре         | Description                    | Trk Txt Compl   |
| 2 COFO             | PROBATION    | COURT ORDERD FINANCE OBL -GC01 | Y               |
| DLSP               | PROBATION    | DRIVERS LICENSE SUSP/REVK      | N               |
| NALC               | PROBATION    | NO ALCOHOL                     | N               |
| NDRG               | PROBATION    | NO DRUGS/DRUG PARAPHERNAL-GC02 | N               |
| NOEA               | PROBATION    | NO ENTRY ALCOHOL SOLD          | N               |
| NOWP               | PROBATION    | NO WEAPONS POSSESSION          | Ν               |
| SRCH               | PROBATION    | SEARCH CLAUSE                  | Ν               |
| SUPV               | PROBATION    | SUPERVISION FEES (GC01)        | Ν               |
| URIN               | PROBATION    | URINALYSIS (GC03)              | Ν               |
|                    |              |                                |                 |
|                    |              |                                | Bottom          |
| F3=Exit F4=Prompt  | . F5=Refresh | F11=Menu bar F12=Cancel F13    | =Repeat         |
| F16=Review/copy al | l conditions | F17=Add conditions F18=Exp     | ired conditions |

# Step 11 –On 'Offender Print' screen put a 5 on option line, press enter. This will print kardex.

| OPS511I<br>MCCARTHY  | Cor                                                                               | rections Information Systems (<br>Offender Print                                                                                   | TEST)         | 14:07:26<br>9/07/05 |
|----------------------|-----------------------------------------------------------------------------------|----------------------------------------------------------------------------------------------------|---------------|---------------------|
| Offender:<br>Status: | 6437893 CABRAL, GUY MANUEL<br>Probation LINC Lincoln County Community Corrections |                                                                                                    |               |                     |
|                      | 1<br>2<br>3<br>4                                                                  | <ul> <li>Facesheet - with detainers</li> <li>Facesheet - display</li> <li>Facesheet</li> <li>Facesheet - with detainers</li> </ul> | and notifiers |                     |
|                      | 5                                                                                 | . Kardex - print                                                                                                    |               |                     |
|                      | 5                                                                                 | . Movement history (ISU only)                                                                                                    |               |                     |
|                      | 8<br>9                                                                            | . Facesheet - log<br>. Facesheet - work with                                                                                       |               |                     |
|                      | 10                                                                                | . Print Offenses & Sentences                                                                                                    |               |                     |
| F3=Exit              | <b>Option: 5</b><br>F9=Retrieve                                                   | Fll=Menu Bar Fl2=Cancel                                                                                                    |               |                     |
| Enter desi           | red option =                                                                      | 1 to 10                                                                                                    |               |                     |

Step 12 – Go to WebLEDS (refer to EPR Steps) to enter EPR.

### EPR CAN ONLY BE ENTERED IF OFFENDER HAS SID #. IF NO SID #, PUT NOTE ON FILE FOR PO TO FINGERPRINT OFFENDER TO OBTAIN SID #, OR PER YOUR COUNTY POLICY.

Step 13 – Type label with case type (i.e. FPR, MPR, DV, CD) offender's name, SID # and expiration date as shown below or per your county policy. FPR & CD – PINK; MPR & FMP – YELLOW.

### Label Example:

FPR LAST NAME, First MI SID # Exp: 02/03/27

Step 14 – Per your county policy prepare file accordingly and put in appropriate PO's mailbox.

### 2.3 COMPACT ADMISSION

Cases with previous discharge status:

Refer to 'Steps to Entering Request for Reporting Instructions and Compact Investigations' section of this manual. Labels – BLUE.

New compact cases:

Refer to 'Steps to Entering Request for Reporting Instructions and Compact Investigations' section of this manual. Labels – BLUE.

# 2.4 LOCAL CONTROL ADMISSION

Refer to 'SB1145 Data Entry for Community Corrections Staff' manual.

#### 2.5 ADMITTING PAROLE, POST-PRISON, LEAVE, & SECOND LOOK CASES FROM AN INSTITUTION

From the CC Admission Process on your main menu:

Step 1 – Type SID # on "Offender line", press enter. The "Current Status" line will show Admission pending.

| OPS225I Corrections Information Systems (TEST) 9:03:00                                                    |  |
|----------------------------------------------------------------------------------------------------|--|
| MCCARTHY Community Corrections Admission 9/08/05                                                          |  |
| Offender 4474373 NICHOLS, EARNEST RUSSELL<br>DOB 3/20/1958<br>Current status Admission Pending            |  |
| Last location CRCI                                                                                        |  |
| Release date/time 8/26/2004 7:19                                                                          |  |
| Supervision level HI                                                                                      |  |
| Admission to location. COMM Community Corrections<br>Admission date/time<br>Caseload                      |  |
| Post admission status. PO Post Prison                                                                     |  |
| LC conviction county<br>LC supv status code<br>Copy PSI data from SIDNO 0000000                           |  |
| F3=Exit F4=Prompt F5=Refresh F6=New admission<br>F7=Current date/time F9=Retrieve F11=Menu bar F12=Cancel |  |

Step 2 - Tab to 'Admission Date/Time' field, fill in date of release (taken from Parole/Post-prison/Leave Order) & time, caseload (PO #), press enter, you will get the message 'admission from institution processed.'

```
OPS225I
                      Corrections Information Systems (TEST)
                                                                                9:05:24
MCCARTHY
                          Community Corrections Admission
                                                                                 9/08/05

        Offender.....
        4474373 NICHOLS, EARNEST RUSSELL

        DOB......
        3/20/1958

Current status..... Post Prison
Last location..... CRCI
Release date/time....
Supervision level..... HI
Admission to location. MTNO Multnomah North Office
Admission date/time... 8262004 906
Caseload..... 3484 GOSS, RICHIE
Post admission status.
LC conviction county ..
LC supv status code...
                                   SIDNO 0000000
Copy PSI data from....
F3=ExitF4=PromptF5=RefreshF6=New admissionF7=Current date/timeF9=RetrieveF11=Menu barF12=Cancel
Admission from institution processed.
```

Step 3 – Press enter to move from one screen to the next updating all pertinent information until you come to the 'Work with Offenses' screen. Check offenses with parole/post-prison/leave order/second look (parole/leave/second look (FPA/FLV/FSL) crimes and sentences will already be entered, so do not add 'O' line at this time). Post-prison (FPO) sentences will need to be entered.

| OPS230I Corrections Info             | ormation System | ms (TEST)       | 9:0         | 8:18   |
|--------------------------------------|-----------------|-----------------|-------------|--------|
| MCCARTHY Work w                      | ith Offenses    |                 | 9/          | 08/05  |
| Offender: 4474373 Nichols, Earnes    | st Russell      | Record 1        | key:        |        |
| Status: PostPrison MTNO              | O Multnomah No: | rth Office      |             |        |
| DNA Collection Require               | ed              | OISC migr dat   | e           |        |
| Enter option                         |                 | Custody cycle   | 4           |        |
| 2=Change 3=Copy offense              | 4=Delete        | 5=Display       |             |        |
| 7=Add sentence 8=Conditions 9:       | =Custody units  | 17=Add LC       |             |        |
| OFF# DOCKET CNTY                     | ORS ABBREV      | ORS NUMBER      | SG SANC     | SGDO   |
| CS Type Begin date                   | Length          | Max date        | Term date   | Code   |
| 7 01 021237686701 MULT               | BURG I          | 164.225         | Y Y         |        |
| 00 I F 03/26/2003                    | 000-020-000     | 08/26/2004      | 08/26/2004  | POST   |
|                                      |                 |                 |             |        |
|                                      |                 |                 |             |        |
|                                      |                 |                 |             |        |
|                                      |                 |                 |             |        |
|                                      |                 |                 |             |        |
|                                      |                 |                 |             |        |
|                                      |                 |                 | D           | ottom  |
| E2-Exit E6-Add dockot E7-Ea          | acahoot *E0     | -Noton E10      | Drint Onti  |        |
| F11-Menu bar F12-Cancel F14-P4       | ecalculate F2   | -NOLES FIU      | 24-More key | 5      |
| Status does not match offenses       | orrect offense  | or F13=chang    | e status    | ə<br>+ |
| beacab aceb not materi orreinses. et | STICCE STICIBE  | 5 of 115-change | c scacus.   |        |

Put a '7=add sentence' on appropriate offense line (matching docket #'s from PPS Order), press enter, this will take you to the 'Sentence Data' screen.

| OPS235I C            | orrections Informat | ion Systems (TEST)   | 9:14:59      |
|----------------------|---------------------|----------------------|--------------|
| MCCARTHY             | Sentenc             | e Data               | 9/08/05      |
|                      |                     | CRE                  | CATE         |
| Offender             | 4474373 NICHOLS,    | EARNEST RUSSELL      |              |
| Status               | PostPrison MT       | NO                   |              |
| Offense/Sentence     | 00 000              | Court Case           | 021237686/01 |
| Sentencing Guid      | Y                   | County               | MULT         |
| ORS                  | 164.225 BURG        | I AF BURGLARY I      |              |
|                      |                     |                      |              |
| Sent type            |                     |                      |              |
| Begin date           |                     |                      |              |
| Compact begin dt     |                     |                      |              |
| Length (ymd)         | 0 - 0 - 0           | Life (L)             |              |
| Inop days            |                     |                      |              |
| CS to                |                     | MRG to               |              |
|                      |                     |                      |              |
| Tent paro disc date. |                     |                      |              |
| Termination date     |                     | Max sent date        |              |
| Termination code     |                     | Max indet sent date. |              |
|                      |                     |                      |              |
|                      |                     |                      |              |
| F3=Exit F4=Prompt    | F5=Refresh F11=     | Menu bar F12=Cancel  |              |

Step 4 - Put an "O"(not zero) on the "Sentence Type" line, fill in begin date (this is the same as release date taken from PPS order), fill in sentence length taken from PPS order, press enter, you will get the message 'record updated'.

```
OPS235I
                Corrections Information Systems (TEST)
                                                          9:19:39
MCCARTHY
                                                           9/08/05
                           Sentence Data
                                                 CHANGE
Offender..... 4474373 NICHOLS, EARNEST RUSSELL
Status..... PostPrison MTNO
Offense/Sentence.... 01 002
                                   Court Case..... 021237686/01
Sentencing Guid.... Y
                                   County..... MULT
ORS..... 164.225 BURG I AF BURGLARY I
Sent type..... 0
Begin date..... 8/26/2004
Compact begin dt....
Length (ymd)..... 0 - 36 - 0
                                 Life (L).....
Inop days.....
                                   Inop days (F4=W/W)..
CS to.....
                                   MRG to.....
Time served.....
Tent paro disc date.
Termination date....
                                   Max sent date..... 8/25/2007
                                   Max indet sent date. 3/26/2023
Termination code....
F3=Exit F4=Prompt F5=Refresh F11=Menu bar F12=Cancel
002 record updated.
```

Step 5 - Press enter again to return to "Work with Offenses" screen.

| OPS230I Correction         | ns Information Syste | ms (TEST)      | 9:21:31         |  |
|----------------------------|----------------------|----------------|-----------------|--|
| MCCARTHY                   | Work with Offenses   |                | 9/08/05         |  |
|                            |                      |                |                 |  |
| Offender: 4474373 Nichols, | Earnest Russell      | Record 1       | key:            |  |
| Status: PostPrison         | MTNO Multnomah No    | rth Office     |                 |  |
| DNA Collection 1           | Required             | OISC migr date | e               |  |
| Enter option               |                      | Custody cycle  | 4               |  |
| 2=Change 3=Copy off        | ense 4=Delete        | 5=Display      |                 |  |
| 7=Add sentence 8=Condition | ns 9=Custody units   | 17=Add LC      |                 |  |
| OFF# DOCKET CNTY           | ORS ABBREV           | ORS NUMBER     | SG SANC SGDO    |  |
| CS Type Begin              | date Length          | Max date       | Term date Code  |  |
| 8 01 021237686/01 MULT     | BURG I               | 164.225        | У У             |  |
| 00 I F 03/26/              | 2003 000-020-000     | 08/26/2004     | 08/26/2004 POST |  |
| 00 O FPO 08/26/            | 2004 000-036-000     | 08/25/2007     |                 |  |
|                            |                      |                | Bottom          |  |
| F3=Exit F6=Add docket      | F7=Facesheet *F8     | =Notes F10:    | =Print Options  |  |
| F11=Menu bar F12=Cancel    | F14=Recalculate F2   | 0=Add Local F  | 24=More keys    |  |

Put an '8=conditions' on first line of offense, press enter this will take you to the "Work with Conditions" screen.

| OPS208I            | Corrections I | Information Systems (TEST)  | 9:26:22          |  |
|--------------------|---------------|-----------------------------|------------------|--|
| MCCARTHY           | Wor           | rk With Conditions          | 9/08/05          |  |
| Offender           | 4474373       | NICHOLS, EARNEST RUSSELL    |                  |  |
| Status             | PostPrison    | MTNO Multnomah North Office |                  |  |
| Court case number. | 021237686/01  | MULT Judge ROSENBLUM        |                  |  |
| Entox ontion       |               |                             |                  |  |
| 2-Change 4-Del     | ete 5-Dicola  | av 8-Dayment Entry          |                  |  |
| 2-Change 4-Der     | ere perspis   | ay 8-Payment Entry          | Trait Tart Compl |  |
| opt code           | туре г        | Jescription                 | IIK IXC COMPI    |  |
| No records found   |               |                             |                  |  |
| 10 1000140 104     |               |                             |                  |  |
| F3=Exit F4=Prompt  | F5=Refresh    | F11=Menu bar F12=Cancel F1  | 3=Repeat         |  |
|                    | F             | F17=Add conditions F18=Ex   | pired conditions |  |

Press "F17=add conditions" (Shift F5), put a '1=select' on the option line beside each condition that is listed on order' press enter.

# NOTE: Don't forget to also select the supervision fee condition. If Compensatory Fine is listed on PPS order under SC10, use the probation condition of compensatory fine.

| OPS208I Corrections |        | Corrections | Information Systems (TEST)<br>Fork With Conditions | 9:28:22<br>9/08/05               |                 |
|---------------------|--------|-------------|----------------------------------------------------|----------------------------------|-----------------|
| Offer               | der    |             | 4474373                                            | NICHOLS, EARNEST RUSSELL         |                 |
| Stat                | us     |             | PostPrison                                         | MTNO Multnomah North Office      |                 |
| Cour                | t case | number.     | 021237686/0                                        | 1 MULT Judge ROSENBLUM           |                 |
| Enter               | optio  | n           |                                                    | Position to Seq#                 |                 |
| 1=                  | Select |             |                                                    |                                  |                 |
| Opt                 | Code   | Seq         | Туре                                               | Description                      | Trk             |
| 1                   | SC1    | 50          | PARO/POST                                          | SUBMIT TO Mental Health Eval     | N               |
|                     | SC2    | 50          | PARO/POST                                          | ST Psych Medication Monitoring N |                 |
|                     | SC3    | 50          | PARO/POST                                          | No Contact with Minor Females    | N               |
|                     | SC4    | 50          | PARO/POST                                          | No Contact with Minor Males      | N               |
|                     | SC5    | 50          | PARO/POST                                          | S/O Polygraph Test               | Ν               |
|                     | SC6    | 50          | PARO/POST                                          | Sex Offender Treatment Program   | N               |
| 1                   | SC7    | 50          | PARO/POST                                          | Court Ordered Restitution        | У               |
|                     | SC8    | 50          | PARO/POST                                          | Sex Offender Notification        | N               |
| 1                   | SC9    | 55          | PARO/POST                                          | No Intoxicating Beverages N      |                 |
| 1                   | SC10   | 60          | PARO/POST Other Conditions as Listed N             |                                  | Ν               |
| F3=Ex               | it F4  | =Prompt     | F5=Refresh                                         | F11=Menu bar F12=Cancel F13=     | Repeat          |
|                     |        | -           |                                                    | F17=Selected conditions F18=Exp  | ired conditions |

Press 'F17=add conditions' (shift F5) again to see list of chosen conditions.

| OPS208I Corrections<br>MCCARTHY Wo |                              | Corrections<br>Wo                     | Information Systems (TEST)<br>ork With Conditions                                 |          | 9:32:26<br>9/08/05 |
|------------------------------------|------------------------------|---------------------------------------|-----------------------------------------------------------------------------------|----------|--------------------|
| Offe<br>Stat<br>Cour               | nder<br>us<br>t case number. | 4474373<br>PostPrison<br>021237686/03 | NICHOLS, EARNEST RUSSELL<br>MTNO Multnomah North Office<br>1 MULT Judge ROSENBLUM |          |                    |
| Ente                               | r option                     |                                       |                                                                                   |          |                    |
| 2=                                 | Change 4=Del                 | ete 5=Displ                           | lay 8=Payment Entry                                                               |          |                    |
| Opt                                | Code                         | Туре                                  | Description                                                                       | Trk Txt  | Compl              |
|                                    | SUPV                         | PROBATION                             | SUPERVISION FEES (GC01)                                                           | N        |                    |
|                                    | SC1                          | PARO/POST                             | SUBMIT TO Mental Health Eval                                                      | N        |                    |
|                                    | SC10                         | PARO/POST                             | Other Conditions as Listed                                                        | N        |                    |
|                                    | SC11                         | PARO/POST                             | No Contact with Listed People                                                     | N        |                    |
| 2                                  | SC7                          | PARO/POST                             | Court Ordered Restitution                                                         | Y        |                    |
|                                    | SC9                          | PARO/POST                             | No Intoxicating Beverages                                                         | Ν        |                    |
|                                    |                              |                                       |                                                                                   |          | Bottom             |
| F3=E                               | xit F4=Prompt                | F5=Refresh                            | F11=Menu bar F12=Cancel F13                                                       | =Repeat  |                    |
| F16=                               | Review/copy al               | l conditions                          | F17=Add conditions F18=Exp                                                        | ired con | ditions            |

Put a '2=change' beside each condition that needs text added, press enter to add text (taken from Order). After entering text, press enter you will get message 'record updated'.

| OPS209I<br>MCCARTHY                                                 | Corrections Information<br>Offender Co                 | on Systems (TEST)                      | 9:36:56<br>9/08/05 |
|---------------------------------------------------------------------|--------------------------------------------------------|----------------------------------------|--------------------|
|                                                                     |                                                        | СН                                     | ANGE               |
| Offender<br>Status                                                  | 4474373 NICHOLS,<br>PostPrison MTNO Mul                | EARNEST RUSSELL<br>tnomah North Office |                    |
| Court Case number.<br>Condition<br>Condition type<br>Condition text | 021237686/01 County.<br>SC7 Court Ordered Re<br>PAROLE | . MULT Cycle<br>stitution Baf Numbe    | 04 02<br>r 0       |
| Trackable                                                           | Y                                                      |                                        |                    |
| Expiration date                                                     | 8/25/2007                                              | Start date                             | 8/26/2004          |
| Amount/unit                                                         | 3,452.50                                               | Completed date                         | 0/00/0000          |
| Monthly amount                                                      | \$ Dollar                                              | 5                                      |                    |
| Last payment activ                                                  | ity 0/00/0000                                          | Balance                                | 3,452.50           |
| F3=Exit F4=Promp<br>F8=Browse forward<br>SC7 record updated         | t F5=Refresh F7=:<br>F11=Menu bar F12:<br>•            | Browse backward<br>=Cancel             |                    |

Press enter twice to return to 'Work with Offenses' screen.

| OPS230I<br>MCCARTHY               | Corrections Information System<br>Work with Offenses     | ms (TEST) 9:40:57<br>9/08/05 |
|-----------------------------------|----------------------------------------------------------|------------------------------|
| Offender: 44743<br>Status: PostPi | 373 Nichols, Earnest Russell<br>rison MTNO Multnomah No: | Record key:<br>rth Office    |
| DNA                               | A Collection Required                                    | OISC migr date               |
| Enter option                      |                                                          | Custody cycle 4              |
| 2=Change                          | 3=Copy offense 4=Delete                                  | 5=Display                    |
| 7=Add sentence                    | e 8=Conditions 9=Custody units                           | 17=Add LC                    |
| OFF# DOCKET                       | CNTY ORS ABBREV                                          | ORS NUMBER SG SANC SGDO      |
| CS Type                           | Begin date Length                                        | Max date Term date Code      |
| 2 01 0212376                      | 686/01 MULT BURG I                                       | <b>164.225</b> Y Y           |
| 00 I F                            | 03/26/2003 000-020-000                                   | 08/26/2004 08/26/2004 POST   |
| 00 O FPC                          | 0 08/26/2004 000-036-000                                 | 08/25/2007                   |
|                                   |                                                          | Pottom                       |
|                                   | K-Add dockot E7-Eacaboot *E9                             | -Noton Ell-Drint Options     |
| FS=EXIC FC                        | DEADU GOCKEL F/EFACESHEEL *F8                            | -NOLES FIDEFILL OPLICIS      |
| Fil=Menu bar F.                   | 12=Cancel F14=Recalculate F2                             | U=Add Local F24=More Keys    |

Put a '2=change' on appropriate offense line, check to make sure sanction status and grid score have been entered. If known, enter sanction status and grid score (criminal seriousness and criminal history fields), press enter. Press enter to return to 'Work With Offenses' screen.

```
OPS236I
             Corrections Information Systems (TEST)
                                                                9:42:18
MCCARTHY
                      Docket and Offense Description
                                                                 9/08/05
                                                      CHANGE
Offender...... 4474373 NICHOLS, EARNEST RUSSELL
Status..... PostPrison MTNO Multnomah North Office
Docket#/County..... 021237686/01 MULT
Sanction status..... SANC
Offense number..... 01
ORS number ...... 164.225 BURG I BURGLARY I
                                         Crime Class/Severity AF 245
Sent guide (Y/N)... Y
Felony=Misdemeanor.. N
Inchoate/ORS.....
Crime seriousness... 7
                                         Criminal history.... B
Sentencing judge.... ROSENBLUM
Defense counsel.... JEFFERSON
District attorney... SNOWDEN
                                       DA case number.....
Crime date..... 12/24/2002
                                         Arrest date.....
Convicted date..... 3/25/2003
           F4=Prompt F5=Refresh F6=Add Sentence F8=Add counts
F3=Exit
F11=Menu Bar F12=Cancel
```

Step 6 – Use F11-3-K or press enter 4 times to get to the 'Offender Print' screen, put a 5 on option line, press enter to print kardex.

Step 7 – Go to WebLEDS (refer to EPR STEPS) to enter EPR.

Step 8 - Type label as shown above. Label is green.

Step 9 – Paperclip all information together and give to PO.

#### 2.6 ADMITTING PPS CASES FROM COUNTY JAILS (LOCAL CONTROL)

Step 1 – Type SID # on 'Offender line', press enter. The 'Current Status' line will show Local Control and the 'Last Location' line will show the 'L' location.

| OPS225I Corr                                                                                 | rections Infor                                                              | mation Systems (TE       | ST)        | 10:29:31 |  |
|----------------------------------------------------------------------------------------------|-----------------------------------------------------------------------------|--------------------------|------------|----------|--|
| MCCARTHY                                                                                     | Community Cor                                                               | rections Admission       |            | 9/08/05  |  |
| Offender<br>DOB<br>Current status<br>Last location<br>Release date/time<br>Supervision level | 12590238 MORG<br>10/31/1962<br>Local Control<br>LLAK<br>4/12/2005 13<br>MED | AN, WILLIAM ALLAN<br>:00 |            |          |  |
| Admission to location. COMM Community Corrections<br>Admission date/time<br>Caseload         |                                                                             |                          |            |          |  |
| Post admission status.                                                                       |                                                                             |                          |            |          |  |
| LC conviction county<br>LC supv status code<br>Copy PSI data from                            | SIDNO 0000000                                                               |                          |            |          |  |
| F3=Exit F4=Prompt                                                                            | F5=Refresh                                                                  | F6=New admission         |            |          |  |
| F7=Current date/time                                                                         | F9=Retrieve                                                                 | F11=Menu bar             | F12=Cancel |          |  |

Step 2 – Use F11-3-V or press enter 8 times to check the Movement/History Screen to see if the 'L' location has released the offender to LCMP. If not released to LCMP, then you must wait for 'L' location to do release.

| SYS402I Correct                                                      | ions Information Systems (TEST | 10:33:21               |  |  |
|----------------------------------------------------------------------|--------------------------------|------------------------|--|--|
| MCCARTHY M                                                           | ovement History/Maintenance    | 9/08/05                |  |  |
| RECORD KEY: 0224501                                                  |                                |                        |  |  |
| Offender 12590238 MOR                                                | GAN, WILLIAM ALLAN             | Curr cycle. 02-02-01   |  |  |
| Status LocalControl                                                  | Location LLAK                  | Primary caseload *None |  |  |
| Position custody/admission cycle 2 2                                 |                                |                        |  |  |
| Cycle Location                                                       | AdmissionRelea                 | se                     |  |  |
| 02 Admission From: LAKE 05/10/2001                                   |                                |                        |  |  |
| 02-02 Status: LC                                                     | 01/13/2005 04/12/2005          | LCMP MTCE              |  |  |
| 02-02-01 LLAK                                                        | 01/13/2005 08:00 04/12/2005 1  | 3:00 LCMP MTCE         |  |  |
| Housing                                                              | 01/13/2005 08:00 04/12/2005 1  | 3:00                   |  |  |
| SB1145 JAIL                                                          | 01/13/2005 08:00               |                        |  |  |
|                                                                      |                                |                        |  |  |
|                                                                      |                                | Bottom                 |  |  |
| F3=Exit F6=Insert housing F7=Remarks F10=Print F16=Caseload history  |                                |                        |  |  |
| F18=Change data F20=W/W Movements F21=Auto cycle/summary maintenance |                                |                        |  |  |

Step 3 – If LCMP has been completed, press F3 to return to 'Community Corrections Admission' screen. Admit offender following steps above under 'Parole/Post-Prison Cases From an Institution', don't forget to fill in the 'post admission status' field, updating appropriate screens as needed.

Step 4 – If offender is from another county give copy of PPS order to your Local Control Supervisory Authority for their records.

Step 5 – Label will be bright Orange or per your county policy.

Step 6 – Paperclip paperwork together and give to PO.

# 2.7 ADMITTING OFFENDERS WITH BOTH PROBATION & PRISON SENTENCES

(The institution uses a start date of the date the offender is admitted to the institution and community correction offices use the conviction date as the start date).

### If offender was admitted to prison on the same date as Court ordered probation.

Step 1 - Follow instructions under "Steps to Modifying – Adding an Offense, steps 1-3" (pages 4 & 5).

Step 2 – Enter Agency Notifier following instructions under "Miscellaneous – How to Enter a Notifier".

Step 3 – Per your counties policy, type label and file material and/or file.

# If offender admitted to prison before probation conviction date.

Step 1 – Follow instructions under "Steps to Modifying – Adding an Offense" (page 4 & 5).

Step 2 – Enter Agency Notifier following instructions under "Miscellaneous – How to Enter a Notifier".

Step 3 – E-mail Help Desk to enter a ticket to SUN to insert the probation movement.

Step 4 – Per your counties policy, type label and file material and/or file.

this base interiorally left blank.